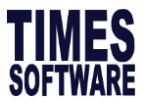

## Steps to change pay group

## Setup

1. Go to Payroll Setup > Pay Period (Pay Group)

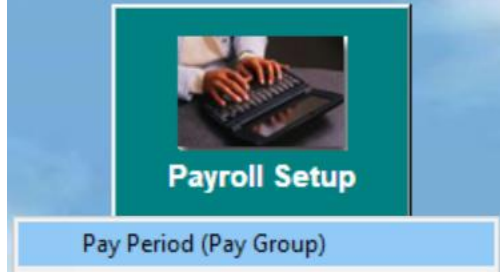

2. Click on New

| Pay                                                                                                    | Payroll Period Maintenance |              |               |              |          |          |       |                        |                      |                      |   |                                                                                                    |
|----------------------------------------------------------------------------------------------------|----------------------------|--------------|---------------|--------------|----------|----------|-------|------------------------|----------------------|----------------------|---|----------------------------------------------------------------------------------------------------|
| Global Pay Group Setting Weekly Pay Group                                                                                                    |                            |              |               |              |          |          |       |                        |                      |                      |   |                                                                                                    |
| Pay Group       2.5DAYS       Day Worked Per Week       1.75         Year       2020       Hour Worked Per Year       2288         Start-Date       01/01/2020       End-Date       31/12/2020         Daily Rate Formula :       Working Days/Mth       Working Calendar         NPL Rate formula :       Working Days/Week       Re-Generate         OT Hour formula :       44 Hours/Week       Count Work Day |                            |              |               |              |          |          |       |                        |                      |                      |   | Global Weekly Setting<br>1st Week 2nd Week<br>MON HALF V HALF V<br>TUE HALF HALF V<br>WED HALF HALF V<br>THU HALF HALF V<br>FRI HALF V<br>SAT FULL FULL V<br>SUN OFF V OFF V |
|                                                                                                    | Period                     | Start-Date   | Mid-Date      | End-Date     | 1st Half | 2rd Half | Total | Overtime<br>Start Date | Overtime<br>Mid Date | Overtime<br>End Date | ^ |                                                                                                    |
| Þ                                                                                                    | 202001                     | 01/01/2020   | 15/01/2020    | 31/01/2020   | 7.5      | 8.0      | 15.50 |                        |                      |                      |   |                                                                                                    |
|                                                                                                    | 202002                     | 01/02/2020   | 15/02/2020    | 29/02/2020   | 8.0      | 7.0      | 15.00 |                        |                      |                      |   |                                                                                                    |
|                                                                                                    | 202003                     | 01/03/2020   | 15/03/2020    | 31/03/2020   | 7.0      | 8.0      | 15.00 |                        |                      |                      |   |                                                                                                    |
|                                                                                                    | 202004                     | 01/04/2020   | 15/04/2020    | 30/04/2020   | 7.5      | 7.5      | 15.00 |                        |                      |                      |   |                                                                                                    |
|                                                                                                    | 202005                     | 01/05/2020   | 15/05/2020    | 31/05/2020   | 7.5      | 8.0      | 15.50 |                        |                      |                      |   |                                                                                                    |
|                                                                                                    | 202006                     | 01/06/2020   | 15/06/2020    | 30/06/2020   | 7.5      | 7.5      | 15.00 |                        |                      |                      |   |                                                                                                    |
|                                                                                                    | 202007                     | 01/07/2020   | 15/07/2020    | 31/07/2020   | 7.5      | 8.0      | 15.50 |                        |                      |                      |   |                                                                                                    |
|                                                                                                    | 202008                     | 01/08/2020   | 15/08/2020    | 31/08/2020   | 8.0      | 7.5      | 15.50 |                        |                      |                      |   | More than two weeks setting ?                                                                                                    |
|                                                                                                    | 202009                     | 01/09/2020   | 15/09/2020    | 30/09/2020   | 7.5      | 7.5      | 15.00 |                        |                      |                      |   | ✓ Is alternate Saturday ?                                                                                                    |
|                                                                                                    | 202010                     | 01/10/2020   | 15/10/2020    | 31/10/2020   | 7.5      | 8.5      | 16.00 |                        |                      |                      |   | Public Holiday as Off Day ?                                                                                                    |
|                                                                                                    | 202011                     | 01/11/2020   | 15/11/2020    | 30/11/2020   | 7.0      | 7.5      | 14.50 |                        |                      |                      |   |                                                                                                    |
|                                                                                                    | 202012                     | 01/12/2020   | 15/12/2020    | 31/12/2020   | 7.5      | 8.0      | 15.50 |                        |                      |                      | ~ |                                                                                                    |
|                                                                                                    | <u>N</u> ew                | <u>S</u> ave | : <u>C</u> an | cel <u>D</u> | elete    |          |       |                        |                      |                      |   |                                                                                                    |

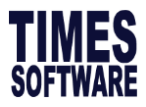

- 3. Set the pay group name (eg.4.0DAYS), days worked per week and hours worked per year accordingly.
- 4. Set the global weekly setting to indicate the working and off
- 5. Click on Save

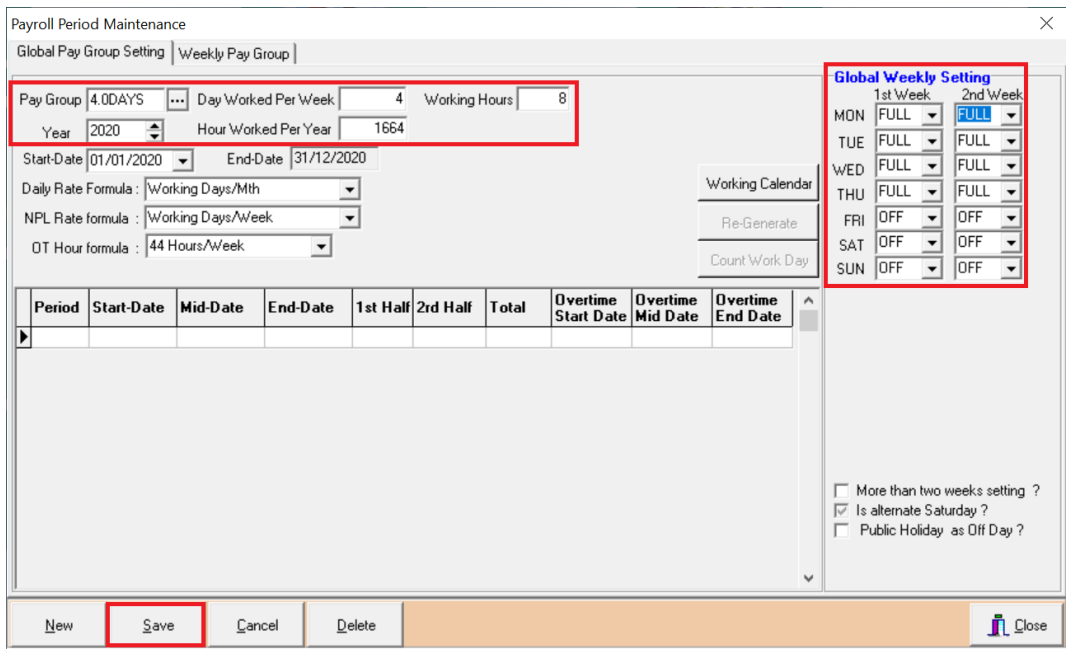

6. Once it is successfully save system will reflect date range and calulate number of working days.

| Payroll Period Maintenance X                                                                                                    |            |            |                |          |          |       |                        |                      |                      |   |                                                                                                    |
|----------------------------------------------------------------------------------------------------|------------|------------|----------------|----------|----------|-------|------------------------|----------------------|----------------------|---|----------------------------------------------------------------------------------------------------|
| Global Pay Group Setting Weekly Pay Group                                                                                                    |            |            |                |          |          |       |                        |                      |                      |   |                                                                                                    |
| Pay Group       4.0DAYS       Day Worked Per Week       4       Working Hours       8         Year       2020       Hour Worked Per Year       1664         Start-Date       01/01/2020       End-Date       31/12/2020         Daily Rate Formula :       Working Days/Mth       Image: Calendar         NPL Rate formula :       Working Days/Week       Image: Count Work Day         OT Hour formula :       44 Hours/Week       Image: Count Work Day |            |            |                |          |          |       |                        |                      |                      |   | Global Weekly Setting       1st Week     2nd Week       MON     FULL     PULL       TUE     FULL     FULL       WED     FULL     FULL       THU     FULL     FULL       FRI     OFF     OFF       SAT     OFF     OFF       SUN     OFF     OFF |
| Period                                                                                                    | Start-Date | Mid-Date   | End-Date       | 1st Half | 2rd Half | Total | Overtime<br>Start Date | Overtime<br>Mid Date | Overtime<br>End Date | ^ |                                                                                                    |
| 202001                                                                                                    | 01/01/2020 | 15/01/2020 | 31/01/2020     | 9.0      | 9.0      | 18.00 |                        |                      |                      | , |                                                                                                    |
| 202002                                                                                                    | 01/02/2020 | 15/02/2020 | 29/02/2020     | 8.0      | 8.0      | 16.00 |                        |                      |                      |   |                                                                                                    |
| 202003                                                                                                    | 01/03/2020 | 15/03/2020 | 31/03/2020     | 8.0      | 10.0     | 18.00 |                        |                      |                      |   |                                                                                                    |
| 202004                                                                                                    | 01/04/2020 | 15/04/2020 | 30/04/2020     | 9.0      | 9.0      | 18.00 |                        |                      |                      |   |                                                                                                    |
| 202005                                                                                                    | 01/05/2020 | 15/05/2020 | 31/05/2020     | 8.0      | 8.0      | 16.00 |                        |                      |                      |   |                                                                                                    |
| 202006                                                                                                    | 01/06/2020 | 15/06/2020 | 30/06/2020     | 9.0      | 9.0      | 18.00 |                        |                      |                      |   |                                                                                                    |
| 202007                                                                                                    | 01/07/2020 | 15/07/2020 | 31/07/2020     | 9.0      | 9.0      | 18.00 |                        |                      |                      |   |                                                                                                    |
| 202008                                                                                                    | 01/08/2020 | 15/08/2020 | 31/08/2020     | 8.0      | 9.0      | 17.00 |                        |                      |                      |   | More than two weeks setting ?                                                                                                    |
| 202009                                                                                                    | 01/09/2020 | 15/09/2020 | 30/09/2020     | 9.0      | 9.0      | 18.00 |                        |                      |                      |   | Is alternate Saturday ?                                                                                                    |
| 202010                                                                                                    | 01/10/2020 | 15/10/2020 | 31/10/2020     | 9.0      | 8.0      | 17.00 |                        |                      |                      |   | Public Holiday as Off Day ?                                                                                                    |
| 202011                                                                                                    | 01/11/2020 | 15/11/2020 | 30/11/2020     | 8.0      | 9.0      | 17.00 |                        |                      |                      |   |                                                                                                    |
| 202012                                                                                                    | 01/12/2020 | 15/12/2020 | 31/12/2020     | 9.0      | 10.0     | 19.00 |                        |                      |                      | ~ |                                                                                                    |
| New                                                                                                    | Save       | <u> </u>   | cel <u>D</u> e | elete    |          |       |                        |                      |                      |   |                                                                                                    |

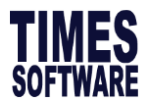

## Assign New Pay Group per Individual

- 1. Go to Update employee> Update Tab
- 2. Choose the newly created pay group the click Save

| 🗊 Update Employee record - Period :202010 — 🗆 🗙                                                                                |  |  |  |  |  |  |  |  |  |  |  |
|----------------------------------------------------------------------------------------------------|--|--|--|--|--|--|--|--|--|--|--|
| Employee # TSPL1112 Vame KARENEANG                                                                                             |  |  |  |  |  |  |  |  |  |  |  |
| Update Employment Other Confirm & Termination Bank Address Spouse Allow/Dedu Career                                            |  |  |  |  |  |  |  |  |  |  |  |
| Employee # TSPL1112 Name KARENE ANG Pay Group 4.0DAYS -                                                                        |  |  |  |  |  |  |  |  |  |  |  |
| Hired Date 01/08/2020 - 3 month(s) Basic Salary 2100.00                                                                        |  |  |  |  |  |  |  |  |  |  |  |
| Birth Date 21/12/1997  22 year 11 month(s) Increment 0.00                                                                      |  |  |  |  |  |  |  |  |  |  |  |
| Type SN-Mthly Rated-Subj OT V Semi -Month ? New Salary 2100.00                                                                 |  |  |  |  |  |  |  |  |  |  |  |
| Mid Mth Pay 0 % / 0.00                                                                                                    |  |  |  |  |  |  |  |  |  |  |  |
| Bonus Factor 1 Hide Wage Data ?                                                                                                |  |  |  |  |  |  |  |  |  |  |  |
| Original  Hired Date                                                                                                    |  |  |  |  |  |  |  |  |  |  |  |
| Progression Data                                                                                                    |  |  |  |  |  |  |  |  |  |  |  |
| Department NUNE VINONE Category NUNE VINONE                                                                                    |  |  |  |  |  |  |  |  |  |  |  |
| Cost Centre NONE Occupation NUNE NONE                                                                                          |  |  |  |  |  |  |  |  |  |  |  |
| Section NONE NONE Company NONE TIMES SOFTWARE                                                                                  |  |  |  |  |  |  |  |  |  |  |  |
| Job Grade NONE _ NONE Division NONE _ NONE                                                                                     |  |  |  |  |  |  |  |  |  |  |  |
| Leave/Benefit scheme<br>Leave NONE V NONE SCHEME Benefit NONE V NONE SCHEME                                                    |  |  |  |  |  |  |  |  |  |  |  |
| Working Days/Hours                                                                                                    |  |  |  |  |  |  |  |  |  |  |  |
| Days Work/Wk 4 Daily Rate Working Day/Mths Vationality SING Fund#1                                                             |  |  |  |  |  |  |  |  |  |  |  |
| Hrs Worked/ Yr 2288 NPL Daily Working Day/Week  Race NONE  Fund#2                                                              |  |  |  |  |  |  |  |  |  |  |  |
| IC/CPF/FWL           IC # \$97299911         Other IC #         CPF/Levy         CLASS1 ▼         CPF A/C#         \$9729991.9 |  |  |  |  |  |  |  |  |  |  |  |
| New Save Remove Cancel Change R K K N I Close                                                                                  |  |  |  |  |  |  |  |  |  |  |  |

3. Click on Yes for both message prompt.

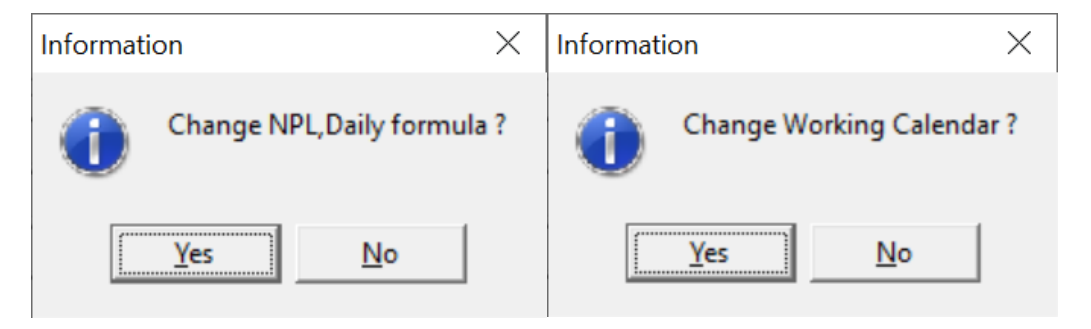

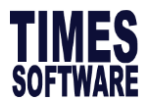

## Mass Assign New Pay Group

- 1. Go to Utility > Global Change
- 2. Enter Operation : Change, Field : Pay Group and Value: New Pay Group Code created
- 3. Click Process

| P                                                                                                    | Global change              |          |          |               |                 |         | _                    |          | ×     |  |  |  |
|----------------------------------------------------------------------------------------------------|----------------------------|----------|----------|---------------|-----------------|---------|----------------------|----------|-------|--|--|--|
| Change Field Update Allowance Bank Misc Global Calendar Change Allowance Code Global Increment Update |                            |          |          |               |                 |         |                      |          |       |  |  |  |
| No                                                                                                    | Description                |          | No       | Description   |                 | No      | No Description       |          |       |  |  |  |
| 01                                                                                                    | Pay Type                   |          | 02       | Career Record |                 | 03      | Increment Amount     |          |       |  |  |  |
| 04                                                                                                    | Increment By per           | centage  | 05       | Bonus Factor  |                 | 06      | Paid Semi/Monthly    |          |       |  |  |  |
| 07                                                                                                    | Hide Wage                  |          | 08       | Hours Worked  | Per Year        | 09      | Days Worked Per Week |          |       |  |  |  |
| 10                                                                                                    | Daily Rate Formu           | a        | 11       | NPL Rate Form | ula             | 12      | 12 Race              |          |       |  |  |  |
| 13                                                                                                    | Nationality Code           |          | 14       | Fund Code 1   |                 | 15      | Fund Code 2          |          |       |  |  |  |
| 16                                                                                                    | Education Code             |          | 17       | Religion Code |                 | 18      | Branch Code          |          |       |  |  |  |
| 19                                                                                                    | Location Code              |          | 20       | Division Code |                 | 21      | Job Grade Code       |          |       |  |  |  |
| 22                                                                                                    | Classification Co          | de       | 23       | Supervisor Co | de              | 24      | Department Code      |          |       |  |  |  |
| 25                                                                                                    | Cost Centre Code           | 9        | 26       | Section Code  |                 | 27      | Category Code        |          |       |  |  |  |
| 28                                                                                                    | Occupation Code            |          | 29       | Emp pass# Pe  | riod            | 30      | Passport Period      |          |       |  |  |  |
| 31                                                                                                    | Reference#                 |          | 32       | Remark 1      |                 | 33      | Remark 2             |          |       |  |  |  |
| 34                                                                                                    | Payslip Message            | 1        | 35       | Payslip Messa | qe 2            | 36      | Change CPF/SDF/FWL?  |          |       |  |  |  |
| 37                                                                                                    | Probation Period           |          | 38       | Notice Period |                 | 39      | 39 Particulars       |          |       |  |  |  |
| Glo                                                                                                   | bal Change Entry           |          |          |               |                 |         |                      |          | -     |  |  |  |
| 0                                                                                                    | peration                   | Field    | Descript | ion           |                 | Value   |                      |          |       |  |  |  |
| C                                                                                                    | hange                      | 47       | Pay Grou | ıp            |                 | 4.0DAYS | YS 💌                 |          |       |  |  |  |
|                                                                                                    |                            |          |          |               |                 |         |                      |          |       |  |  |  |
| -Car                                                                                                  | eer Detail/Calen <u>da</u> | r        | r        |               |                 |         |                      |          |       |  |  |  |
| Prog                                                                                                  | ression Code               |          |          |               |                 |         |                      |          |       |  |  |  |
| Effer                                                                                                 | tive Date                  | / 15     | 1        | 0             | any Calaatian [ |         |                      |          |       |  |  |  |
| 2                                                                                                    |                            | <b>▼</b> |          |               |                 |         |                      |          |       |  |  |  |
|                                                                                                    |                            |          |          |               |                 |         |                      |          |       |  |  |  |
|                                                                                                    |                            |          |          |               |                 |         |                      |          |       |  |  |  |
|                                                                                                    |                            |          |          |               |                 |         |                      | <b>.</b> | -     |  |  |  |
|                                                                                                    |                            |          |          |               |                 |         | Query Process        |          | _lose |  |  |  |

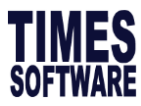

4. Click on Yes for the following message prompt.

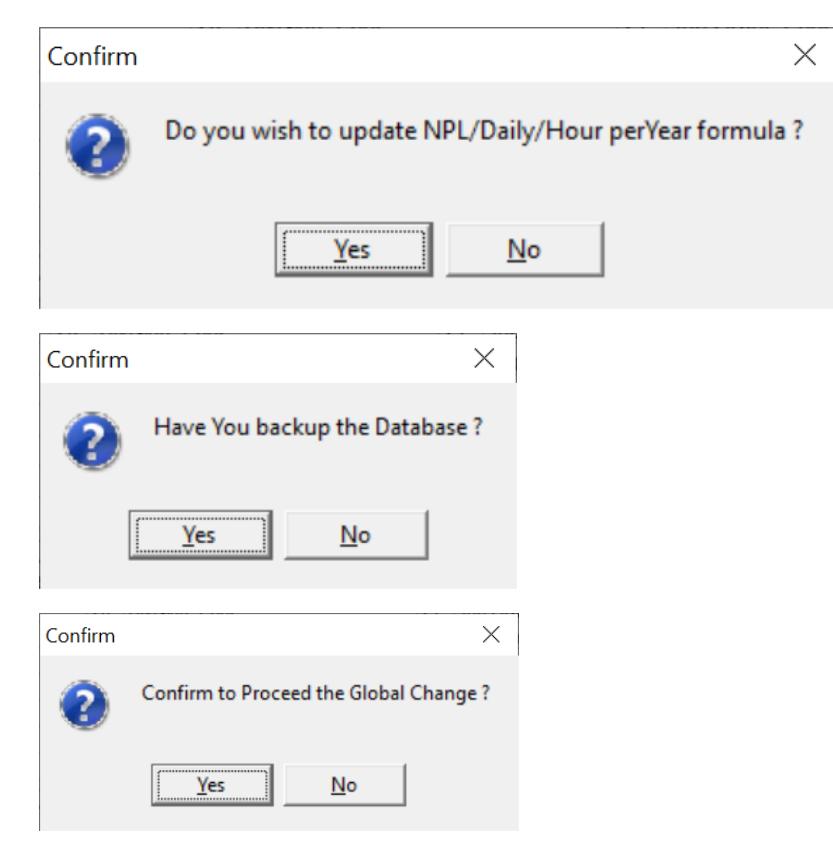

5. Click OK

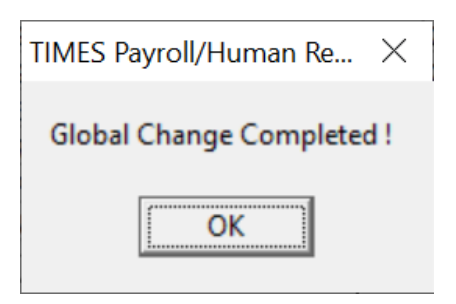